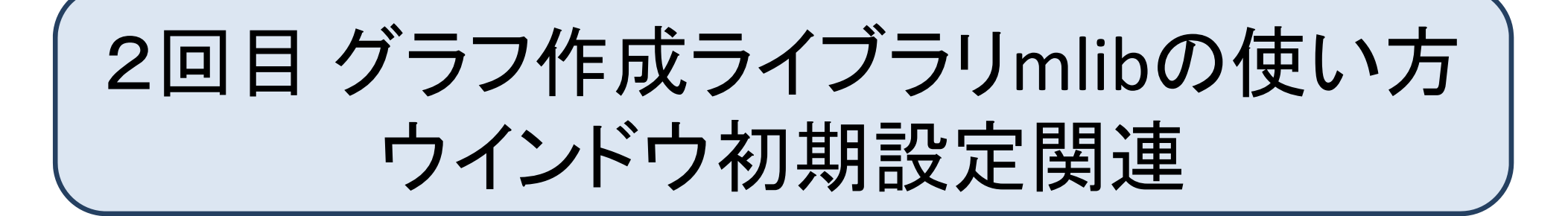

```
Visual-Cのインストール
Mlibのダウンロード
Visual-C のプロジェクトの作成
def.hの使い方
ウインドウサイズの変え方
プッシュボタン、チェックボックス、ラジオボタン
メモウインドウ設定、Printf
```

## MS Visual C++ 2010 Express のインストール

<u>https://support.microsoft.com/ja-jp/help/2977003/the-latest-supported-visual-c-downloads</u> 上記リンクからインストール

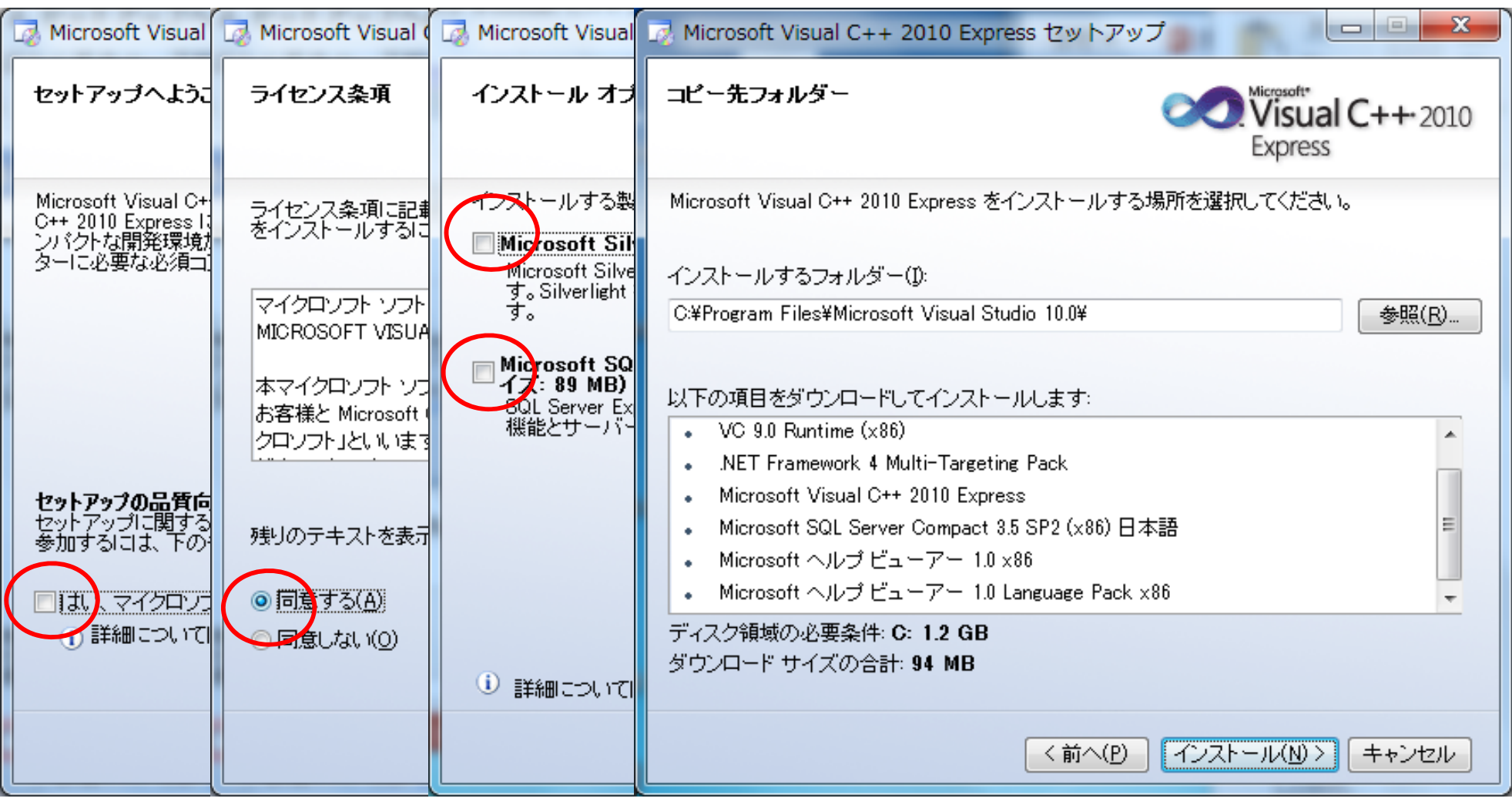

#### ダウンロード、インストールで10分程度

# mlib のダウンロード

## 三輪研HP <u>http://miwalab.ei.st.gunma-u.ac.jp/mlib.html</u>

| 三輪研究                       | 三輪空可研究室 發馬大学理工学研究院電子传報調                                                |  |  |  |  |  |  |
|----------------------------|------------------------------------------------------------------------|--|--|--|--|--|--|
| トップページ 三輪研紹介               | 研究内容 研究成果 講義関連ページ <b>0ライブラリ</b> MATLAE講座 リンク集                          |  |  |  |  |  |  |
| <u>코ページ</u> > Mlib ver 3.7 |                                                                        |  |  |  |  |  |  |
| インメニュー                     | Mlib ver 3.7 Windows環境でのグラフ描画用Cライブラリ                                   |  |  |  |  |  |  |
| 🕽 トップページ                   | 目次                                                                     |  |  |  |  |  |  |
| 3 三輪研紹介                    |                                                                        |  |  |  |  |  |  |
| 3 研究内容                     | → <u> </u>                                                             |  |  |  |  |  |  |
| 🖸 研究成果                     |                                                                        |  |  |  |  |  |  |
| 🖸 講義関連ページ                  |                                                                        |  |  |  |  |  |  |
| 0ライブラリ                     | → 使用例                                                                  |  |  |  |  |  |  |
| MATLAB講座                   | ▶ 応用例                                                                  |  |  |  |  |  |  |
| 3 リンク集                     | → <u>あとがき</u>                                                          |  |  |  |  |  |  |
| ライブラリベージの更新情報              | ■ 最新ニュース(2013/9/6)                                                     |  |  |  |  |  |  |
| 2013.11.1全面的に更新しました。       | いまた キュービーン どの株式の次約さび日本 キャージャー 2002 ビヤマののバワトをガローのです。                    |  |  |  |  |  |  |
|                            | millを使ったフロソフミングの講報の資料を公開します。詳しい解結がのるのでせび参考にして下るい。<br>計測制施工学社会pla       |  |  |  |  |  |  |
| Nesign by Megapx           |                                                                        |  |  |  |  |  |  |
| emprate by similaritio com | お陰様で3000ダウンロードを突破しました。どうもありがとうございます。 使いものになるかどうかわかりませんが、               |  |  |  |  |  |  |
|                            | どうぞ見ていってください。また、質問、ご意見等ございましたら遠慮なくご連絡ください。                             |  |  |  |  |  |  |
|                            | はじめに                                                                   |  |  |  |  |  |  |
|                            | 電気系や機械系の学生の皆さん等は学部3年までにC言語の基礎的な演習等を受けてきたと思います。また、C                     |  |  |  |  |  |  |
|                            | 言語による数値演算の講義等も受けてきたかも知れません、C言語を使って数値計算をする場合、おそらくUNIXベー                 |  |  |  |  |  |  |
|                            | スのOSを使用していて、端末ウインドウでプログラムをコンパイル、実行し、その出力結果は端末ウインドウに現れて                 |  |  |  |  |  |  |
|                            | いたと思います。もしくは,出力結果をファイルに落として,グラフ描画ソフトで結果を確認というのもあったかもしれま                |  |  |  |  |  |  |
|                            | せんね.                                                                   |  |  |  |  |  |  |
|                            | ところが,いざ研究室に配属されると,いきなり難しい数値シミュレーション等をC言語でやることになって困惑した                  |  |  |  |  |  |  |
|                            | ことはないですか?しかも,UNIXではなくWindowsペースで・・・シミュレーションのアルゴリズムやそのコーディング            |  |  |  |  |  |  |
|                            | を考えるだけでも精一杯なのに, 違うOSでしかも統合開発環境のMicrosoft Visual C++とかC++ Builderを使うことに |  |  |  |  |  |  |
|                            | なったりするともう大変です。まずは統合開発環境とは何ぞやというところから、勉強しなければなりません。                     |  |  |  |  |  |  |

このページの下の方から mlib.h と def.h (ヘッダーファイル) をダウンロードして、分かりやすいところにおいておく

# mlibのインストール

## 6VPJ7-H3CXH-HBTPT-X4T74-3YVY7

## Visual C++ 2010E を起動 → 新しいプロジェクトを作成

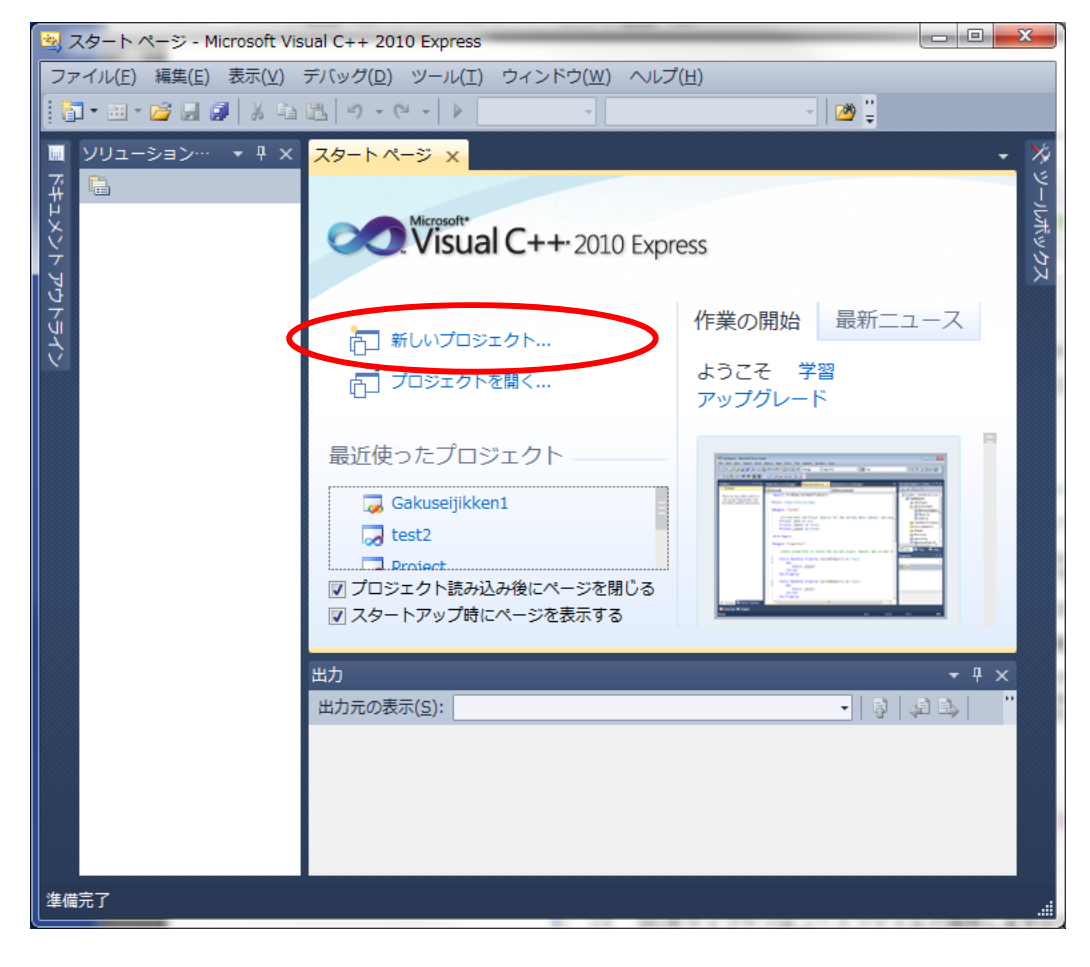

Visual C では一つのプログラム につき一つのプロジェクトが必 要

**プロジェクト** 実行ファイル作成 時に必要なリンカ、デバッガ、コ ンパイラ等のファイルやプログラ ムの実行に必要なインクルード ファイル等をひとまとめにしたコ ンテナ

異なるプログラムを実行するに は新たにプロジェクトを作る

# プロジェクトの新規作成

## 以下に指示するどうりに作らないと、 コンパイルできないので注意

| 新しいプロジェクト               | and the second second s |                    | ନ <mark>×</mark>                      |
|-------------------------|----------------------------------------------------------------------------------------------------|--------------------|---------------------------------------|
| 最近使用したテンプレート            | 並べ替え基準: 既定                                                                                                    | • III 🔲            | インストールされたテンプレート の検索 🔎                 |
| インストールされたテンプ            | <sup>2</sup> レート CLR コンソール アプリケ・                                                                                                    | ーション Visual C++    | 種類: Visual C++<br>コンソール アプリケーションを作成する |
| CLR<br>Win32            | ਊ 🕁 Win32 コンソール アプリ・                                                                                                    | ケーション Visual C++   | ためのプロジェクトです。                          |
| 全般                      | ────────────────────────────────────                                                                                                    | Visual C++         | >                                     |
|                         | Windows フォームア                                                                                                    |                    | シェクトを選択                               |
|                         | クラス ライブラリ                                                                                                    | VVIIISZ Visual C++ |                                       |
|                         | メイクファイル プロジェク                                                                                                    | ント Visual C++      |                                       |
|                         | 空の CLR プロジェクト                                                                                                    | Visual C++         |                                       |
|                         | 空のプロジェクト                                                                                                    | Visual C++         |                                       |
|                         |                                                                                                    |                    |                                       |
| ①プ                      | ロジェクトの名前                                                                                                    | 「を入力               | ③OKボタン                                |
| 名前( <u>N</u> ): <       | 名前を入力してください                                                                                                    |                    |                                       |
| 場所( <u>L</u> ): c:      | ¥users¥miwa¥documents¥visual studio 2010¥F                                                                                                    | Projects 🔹         | 参照(B)                                 |
| ソリューション名( <u>M</u> ): < | 名前を入力してください>                                                                                                    |                    | ☑ ソリューションのディレクトリを作成( <u>D</u> )       |
|                         |                                                                                                    |                    | OK キャンセル                              |

Win32アプリケーションウイザード

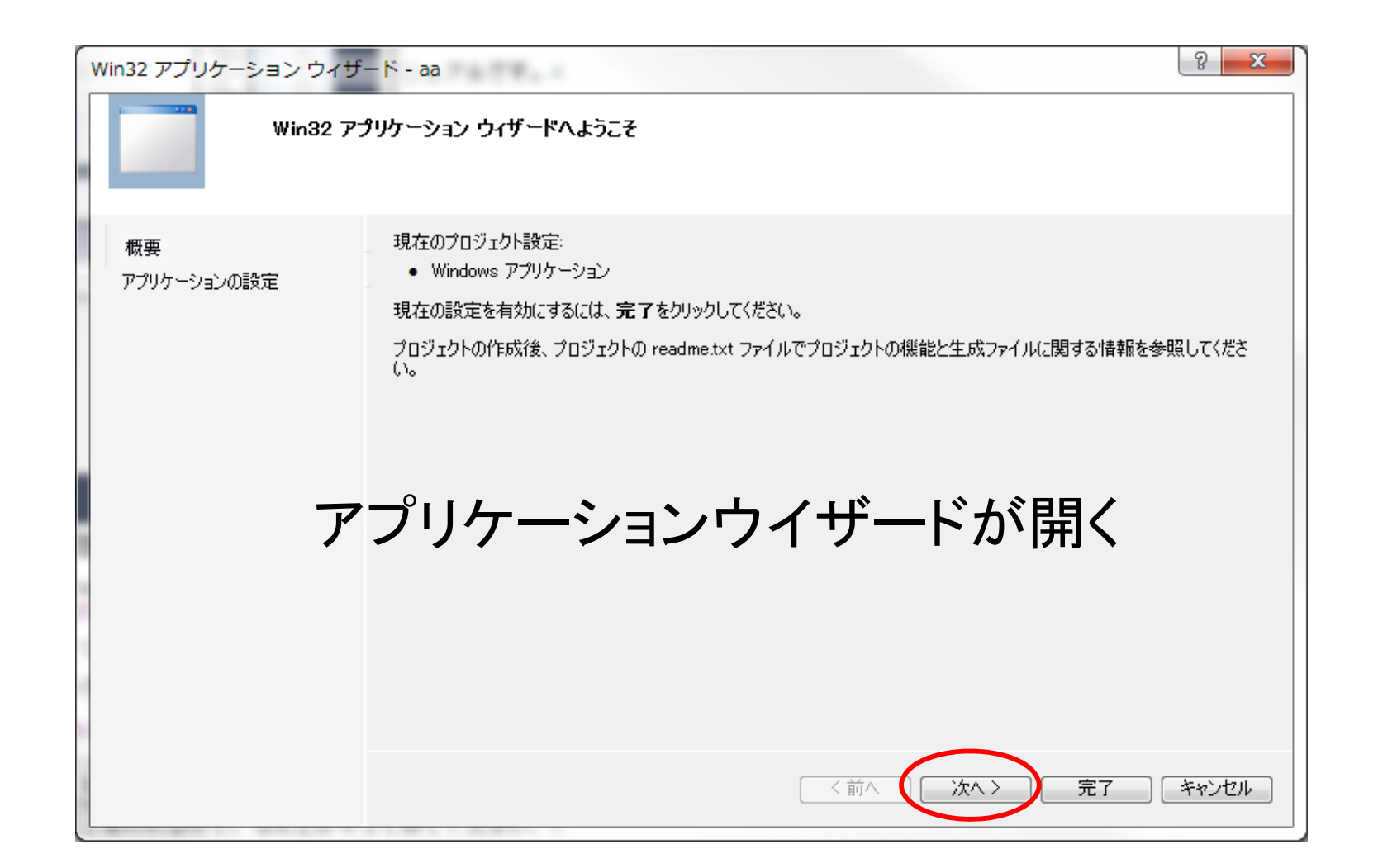

面倒なWindows アプリケーションのひな形となる プロジェクトを簡単に作ってくれるが、、

Win32アプリケーションウイザード

| Win32 アプリケーション ウィザ | — К - аа                                                                                                    |                                                           | 8 X       |
|--------------------|----------------------------------------------------------------------------------------------------|-----------------------------------------------------------|-----------|
| <b>ምታባታ</b>        | ションの設定                                                                                                    |                                                           |           |
| 概要 アプリケーションの設定     | <ul> <li>アプリケーションの種類:</li> <li>Windows アプリケーション(W)</li> <li>コンソール アプリケーション(Q)</li> <li>DLL(D)</li> <li>スタティック ライブラリ(S)</li> <li>追加のオプション:</li> <li>空のプロジェクト(E)</li> <li>シンボルのエタスボート(X)</li> <li>プリコンパイル済みヘッダー(P)</li> </ul> | 共通ヘッダー ファイルを追加:<br>□ ATL( <u>A</u> )<br>□ MFC( <u>M</u> ) | ゥ         |
|                    |                                                                                                    | <b>2</b> 5<br>〈前へ 次へ〉 完了                                  | <b>も了</b> |

## mlibを使用する際は、それ自身がひな形の役割 なので、空のプロジェクトのみ作っておく

# プロジェクトの作成確認

Visual Studio 2010¥Projectsに作成したプロジェクト名のディレクトリ ができていることを確認

## プロジェクトのホームディレクトリは2階層下

ドキュメント¥Visual Studio 2010¥Projects¥プロジェクト名¥プロジェクト名

| fしいフォルダー        |                  |                           |      |  |   |    | 注             | 音        |
|-----------------|------------------|---------------------------|------|--|---|----|---------------|----------|
| ドキュメント          | ライブラリ            | 並べ替え: フォル                 | ダー 🔻 |  |   |    |               | /Ľ^<br>^ |
| 名前              | 更新日時             | 種類                        | サイズ  |  | 7 | 下- | -ム            | テイ       |
| 🛯 Debug         | 2012/03/12 19:09 | ファイル フォルダー                |      |  |   |    |               | L        |
| aa              | 2012/03/12 19:08 | VC++ Project              |      |  |   | クト | <b>、  ]  </b> | Τ        |
| aa.vcxproj      | 2012/03/12 19:08 | VC++ Project Filters File |      |  |   |    |               |          |
| 🕑 test          | 2012/03/12 19:09 | -<br>C言語ソースファイル           |      |  |   |    |               |          |
| aa.vcxproj.user | 2012/03/12 18:47 | USER ファイル                 |      |  |   |    |               |          |
| h) def          | 2010/11/09 16:56 | C/C++ Header              | 1    |  |   |    |               |          |
| h mlib          | 2010/08/10 10:48 | C/C++ Header              | e    |  |   |    |               |          |
|                 |                  |                           |      |  |   |    |               |          |

## プロジェクトへのファイルの追加

## 作ったプロジェクトは空のままなので、様々なファイルを追加する必要

#### ソリューションエクスプローラー

ソースファイルやヘッダーファイル 部を<mark>右クリック</mark>でファイルを追加で きる。

◎ソースファイル 主にCソースファイルを新規作成、 もしくは他からコピーしてくれば、 既存のファイルを追加する

#### ◎ヘッダーファイル

mlib.h、def.h は追加必須 その他、Cでよく使うインクルード ファイルがあれば追加

使わない

Oリソースファイル O外部依存関係

aa - Microsoft Visual C++ 2010 Express ファイル(E) 編集(E) 表示(V) プロジェクト(P) デバッグ(D) ツール(I) ウィンドウ(W) ヘルプ(H) - 🖄 🚆 🛅 = 🛅 = 💕 🚽 🥔 👗 🖹 🖺 🖉 - (\* - 🕨 Debug Win32 - 🕒 | 🗗 🌄 ソリューション 'aa' (1 プロジェクト) 🔺 📑 aa 🗀 ソース ファイル 📜 ヘッダー フォ 新しい項目(W)... Ctrl+Shift+A 🔲 リソース ファ ↓ 切り取り(T) Ctrl+X … 既存の項目(G)… Shift+Alt+A 🔚 外部依存関係 コピー(Y) Ctrl+C づ 新しいフィルター(F) 貼り付け(P) Ctrl+V 🦗 クラス(<u>C</u>)... X 削除(D) Del 名前の変更(M) F2 プロパティ(R) 出力 • ₽ × 出力元の表示(S): プロジェクト 'aa' の作成に成功しました。

ヘッダーファイル部に、ホームディレクトリにコ ピーしたmlib.h, def.h を選択し追加する。

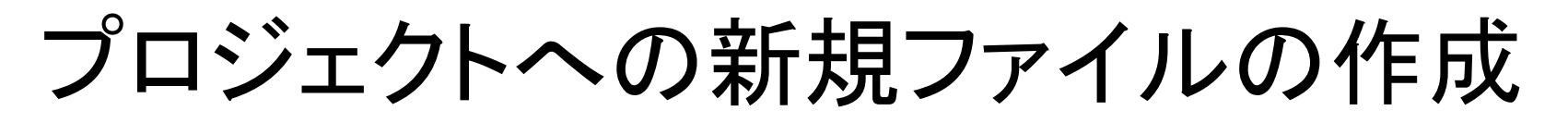

ソースファイル部に空のC++ファイル(メインプログラム)を作る ソリューションエクスプローラの[ソースファイル]を<mark>右クリック</mark>で 新たに作成追加できる。

| 新しい項目の追加 - aa              | and the second second s |            | 8 ×                                        |
|----------------------------|----------------------------------------------------------------------------------------------------|------------|--------------------------------------------|
| インストールされたテンプレート            | 並べ替え基準: 既定 ▼ 1111 1111                                                                                                    |            | インストールされたテンプレートの検索 🔎                       |
| ✓ Visual C++<br>UI         | Windows フォーム                                                                                                    | Visual C++ | 種類: Visual C++<br>他の Windows コントロールを含む CLR |
| コード<br>プロパティ シート           | ◆ C++ ファイル (.cpp)                                                                                                    | Visual C++ | フォームを作成します。                                |
|                            | ▶ ヘッダー ファイル (.h)                                                                                                    | Visual C++ |                                            |
|                            | プロパティ シート (.props)                                                                                                    | Visual C++ |                                            |
|                            | コンポーネント クラス                                                                                                    | Visual C++ |                                            |
|                            |                                                                                                    |            |                                            |
|                            |                                                                                                    |            |                                            |
|                            |                                                                                                    |            |                                            |
|                            |                                                                                                    |            |                                            |
| <u>(1) プロガニ</u>            | 192742                                                                                                    |            |                                            |
|                            | ム石を入れる                                                                                                    | (          | 2)追加ボタンな                                   |
| 名前( <u>N</u> ): <名前を入力     | してください>                                                                                                    |            |                                            |
| 場所( <u>L</u> ): C:¥Osers¥m | iwa¥documents¥visual studio 2010¥Projects¥aa¥aa¥                                                                                                    | •          | 参照( <u>B</u> )                             |
|                            |                                                                                                    |            | 追加( <u>A</u> ) キャンセル                       |

Visual Studio 2010¥Projects¥プロジェクト名¥プロジェクト名 の下に作成

プログラムの入力、コンパイル

## ②入力後コンパイル実行ボタンを押す

aa - Microsoft Visual C++ 2010 Express

①作成した新規Cファイル をダブルクリックし、編集 以下のプログラムを入力

ファイル(E) 編集(E) 表示(V) プロジェクト(P) <u>味バ</u>ッグ(D) ツール(I) ウィンドウ(W) ヘルプ(H) - 🖄 🗒 🛅 - 🛅 - 🍃 🔲 🎒 👗 📭 🖳 🔊 - 🔍 🌔 🕨 Debug Win32 🗊 🗞 📐 🔺 🗏 📮 📮 ソリューション エクスプローラー 🔷 👎 🗙 test.cpp\* × #include "def.h" 👒 main(int (グローバル スコープ) 🔜 ソリューション 'aa' (1 プロジェクト) ⊟<mark>‡include</mark> ″def.h″ [**‡include** ″Mlib.h″ 🖌 📑 aa #include "mlib.h" void main (int Number)↓ Printf( "Hello World!"); 🔺 🦢 ソース ファイル test.cpp void main(int Number){ Printf("Hello World!"); 外部依存関係 新規ファイル 追加した既存 100 % - 4 ヘッダーファイル 出力 <del>-</del> 4 х ③コンパイルエラーがあ -出力元の表示(S): ればここにメッセージが 出る。 準備完了 エラーがでなくなるまで プログラムを修正する

# サンプルプログラムの実行結果

### プッシュボタンを押すと、メモウインドウに「Hello World!」と表示される

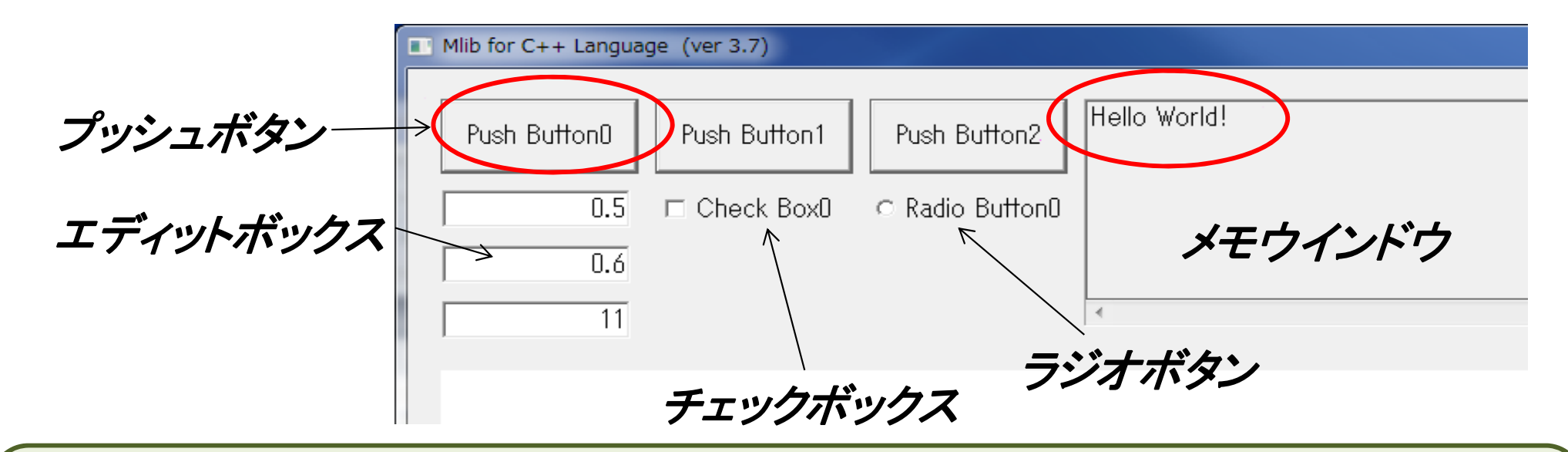

def.h はウインドウやボタンのサイズ、配置の情報を管理 mlib.h は様々なグラフ化の関数や、ウインドウとOSのメッセージのやり取りが仕事

プログラム内では mlib.h より先に def.h のインクルード文を書くこと

プッシュボタンが押されたとき、main関数を実行する。

main関数はプログラム内に必ず必要

main関数はmlibから、整数型引数Numberを受け取る Numberには押されたプッシュボタンの番号(0,1,2....)が入っている

## def.h のウインドウ初期設定部

#### def.h で定めた定数はすべて大文字

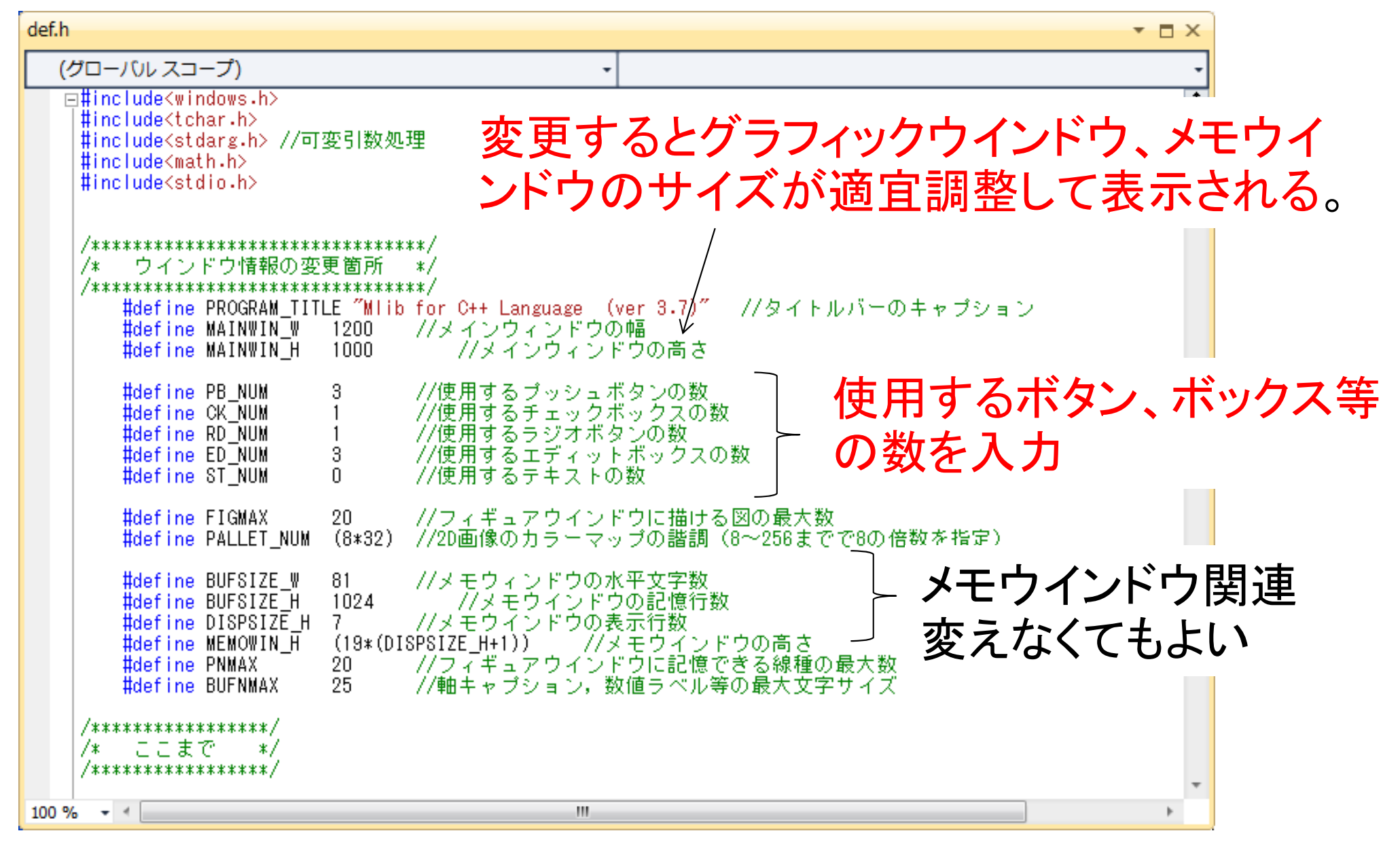

各種ボタン等のサイズ、位置はこの下の方のcomponet()関数で設定

プッシュボタン

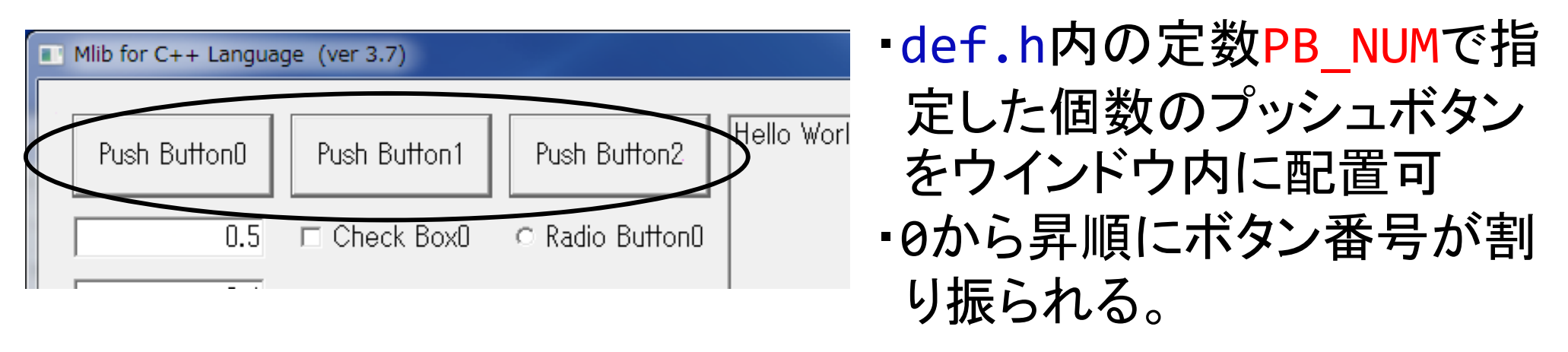

- ボタンを押すことにより、main()関数で指定したプログラムが実行 される。
- ・押されたボタン番号が仮引数Numberに入っているため、main()
   関数内でswitch文やif文等より、ボタンによる場合分けが可。
- ・ボタンの位置、サイズ、キャプションはdef.hのcomponent()関数 内にあるグローバル変数sPB[ボタン番号]構造体で設定する。

| i番目のボタン<br>番号の設定 | sPB[i].x<br>sPB[i].y<br>sPB[i].w<br>sPB[i].h<br>sPB[i].name | ボタン左上の×座標<br>ボタン左上のy座標<br>ボタンの幅<br>ボタンの高さ<br>ボタンのキャプション(TCHAR型) |
|------------------|-------------------------------------------------------------|-----------------------------------------------------------------|
|------------------|-------------------------------------------------------------|-----------------------------------------------------------------|

メモウインドウ

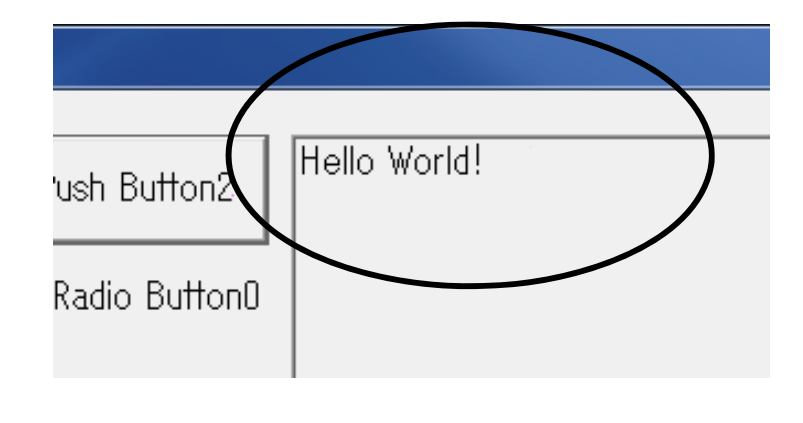

- ・変数やコメント等をプログラム中から表示 させることが可
- メモウインドウ内はスクロールさせること
   ができるため、多数の表示が必要なときに
   使用
- 1行の文字数や、記憶できる行数、表示行数はdef.hの定数
   BUFSIZE\_W、BUFSIZE\_H、DISPSIZE\_Hでそれぞれ指定できる
- 表示には関数Printf("表示文字列",変数等...)を使用、printf
   関数と同じ使い方
- ・メモウインドウは一つだけ配置・位置、サイズ、キャプションは def.hのsME構造体で設定

| sME.x | メモウインドウ左上のx座標             |  |
|-------|---------------------------|--|
| sME.y | メモウインドウ左上のy座標             |  |
| sME.w | メモウインドウの幅                 |  |
| sME.h | メモウインドウの高さ(MEMOWIN_Hで決まる) |  |
|       |                           |  |

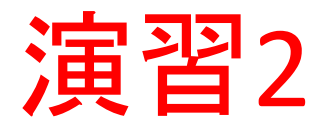

### 2-1.メモウインドウに押したプッシュボタンの番号を表示するプロ グラムを作れ。尚、Printf関数はprintf関数と使い方は同じ

| Mlib for C++ Langua | ge (ver 3.7) |                 |                                      |
|---------------------|--------------|-----------------|--------------------------------------|
|                     |              |                 |                                      |
| Push Button0        | Push Button1 | Push Button2    | 押したブッシュボタンは0番です。<br>押したブッシュボタンは1番です。 |
|                     |              |                 | 押したブッシュボタンは2番です。<br> 押したブッシュボタンは0番です |
| 0.5                 | Check BoxU   | O Radio Buttonu | 押したブッシュボタンは1番です。                     |
| 0.6                 |              |                 | 押したブッシュボタンは2番です。<br>                 |

#### 2-2.メモウインドウに押したプッシュボタンの番号を英語で表示する プログラムを作れ.if文、switch文を使う

| Mlib for C++ Langua | ge (ver 3.7) | 20.0            | La-A 🔾 Affert 🗋 🕬 📑 Longer                                                               |
|---------------------|--------------|-----------------|------------------------------------------------------------------------------------------|
| Push ButtonO        | Push Button1 | Push Button2    | The button number was zero<br>The first button was pushed<br>You pushed the Push Button? |
| 0.5                 | □ Check Box0 | ⊙ Radio Button0 | The button number was zero<br>The first button was pushed<br>You pushed the Push Button2 |

ヒント:main 関数内では、プッシュボタンの番号は引数Numberを参照

チェックボックス

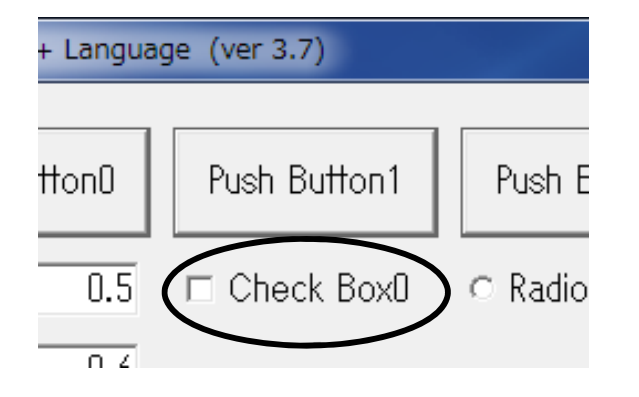

- ・状態のON、OFFを変更できるボックスであり、
   クリックごとにON,OFFを切り替える。
- def.h内の定数CK\_NUMで指定した個数の
   チェックボックスを配置可
- ・複数個指定した場合、0から昇順に番号を自動割り振り
- ・位置、サイズ、キャプションはdef.hのcomponent()関数内にある るグローバル変数sCK[チェックボックス番号]構造体を設定

| i番目のチェック<br>ボックスの設定sCK [i].xチ<br>sCK [i].yチ<br>sCK [i].wsCK [i].wチ<br>sCK [i].hチ<br>sCK [i].name | Fェックボックス左上の×座標<br>Fェックボックス左上のy座標<br>Fェックボックスの幅<br>Fェックボックスの高さ<br>Fェックボックスのキャプション(TCHAR型) |
|--------------------------------------------------------------------------------------------------|------------------------------------------------------------------------------------------|
|--------------------------------------------------------------------------------------------------|------------------------------------------------------------------------------------------|

•ON,OFFの状態は変数sCK[チェックボックス番号].chkに反映され、
 ONのとき1、OFFのとき0

•main 関数内でいつでも参照可

演習2-3

#### 2-3. チェックボックスを二つ作成し、ボタンを押すと二つのチェッ クボックスのON, OFF状態をメモウインドウに表示するプ ログラムを作れ

| Push Button0 | Push Button1 | Push Button2    | チェックボックスDはオン チェックボックス1はオフ |
|--------------|--------------|-----------------|---------------------------|
| 0.5          | 🔽 Check Box0 | ⊂ Radio Button0 |                           |
| 0.6          | Check Box1   |                 |                           |

| Push Button0 | Push Button1 | Push Button2    | チェックボックスDはオン<br>チェックボックスDはオフ | チェックボックス1はオフ<br>チェックボックス1はオン |
|--------------|--------------|-----------------|------------------------------|------------------------------|
| 0.5          | 🗆 Check Box0 | ○ Radio Button0 |                              |                              |
| 0.6          | ☑ Check Box1 |                 |                              |                              |

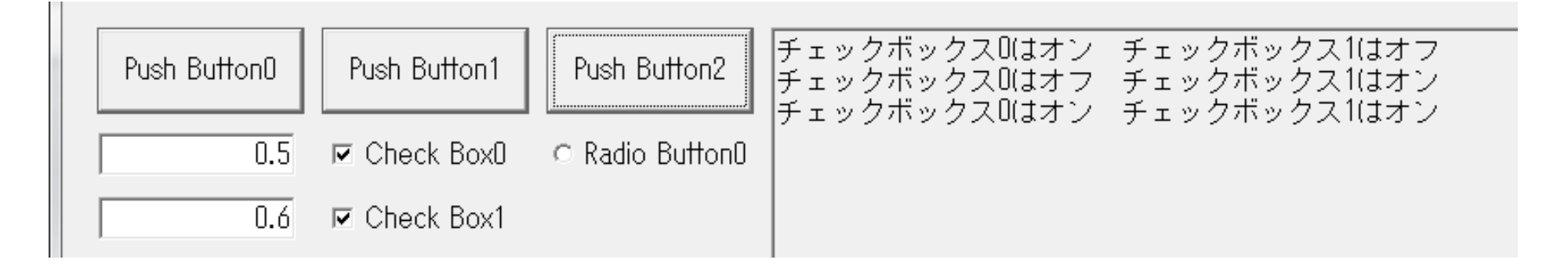

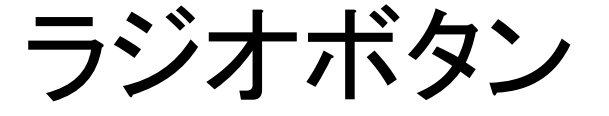

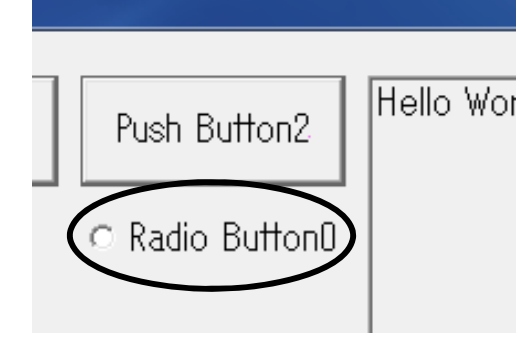

- グループ化された複数の候補の中からグループ
   内で一つを選択するボタンであり、クリックごとに
   ON,OFFを切り替え
- def.h内の定数RD\_NUMで指定した数のラジオ ボタンを配置可

・位置、サイズ、キャプションはsRD[ラジオボタン番号]構造体を設定

| i番目のラジオ<br>ボタンの設定 | sRD[i].x    | ラジオボタン左上の×座標          |
|-------------------|-------------|-----------------------|
|                   | sRD[i].y    | ラジオボタン左上のy座標          |
|                   | sRD[i].w    | ラジオボタンの幅              |
|                   | sRD[i].h    | ラジオボタンの高さ             |
|                   | sRD[i].name | ラジオボタンのキャプション(TCHAR型) |

ラジオボタンのグループ化はdef.h内のsRD[].chkの初期値で設定
 例) ラジオボタン数:6個、グループ:2種類(0,1番と2,3,4,5番)
 sRD[0].chk=1; sRD[2].chk=1; それ以外は0

・選択の状態は変数sRD[ラジオボタン番号].chkに反映され、
 選択→1、それ以外→0、メイン関数内で参照可

演習2-4

### 2-4.6つのラジオボタンのうち、0~2、3~5の2グループを作成 し、ボタンを押すと、各ラジオボタンの状態をメモウインドウに 表示するプログラムを作れ。

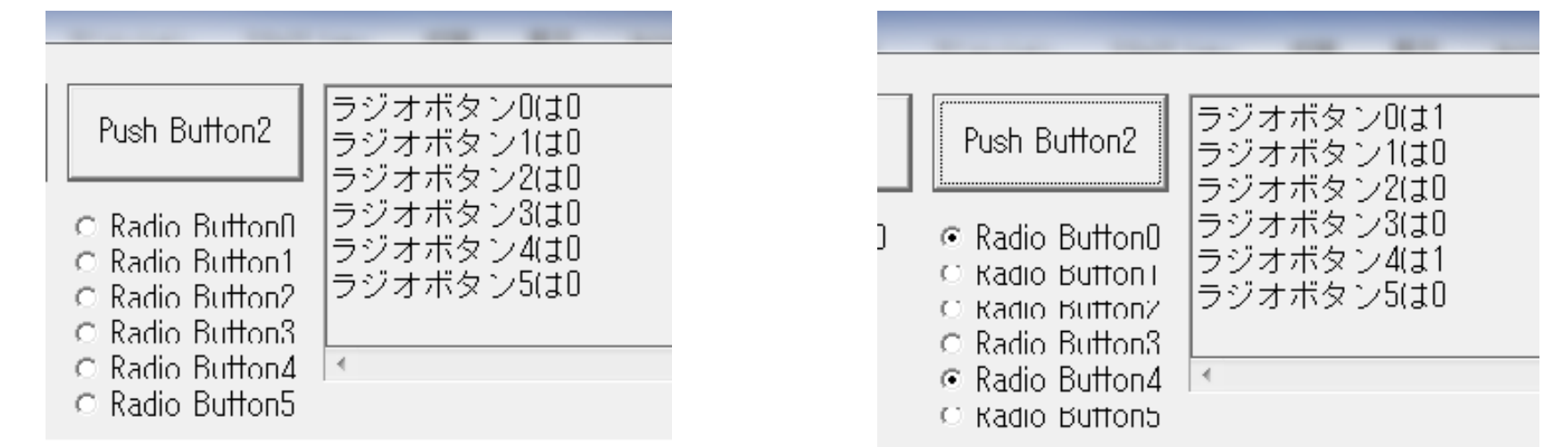

#### 最初は何も選択されない

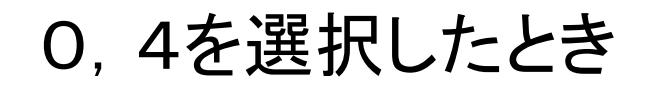

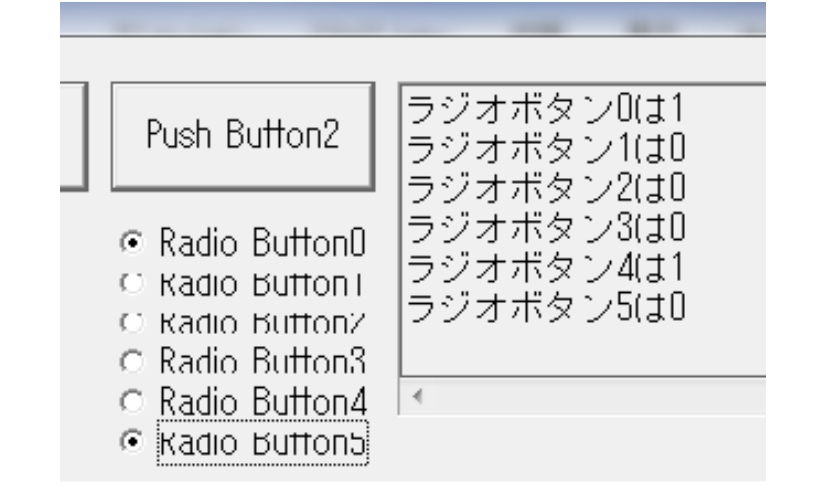

5をクリックしたとき、 3, 4, 5が同一グループなので、4が OFFになり、5がオンになる 0, 1, 2、は別グループなので0が0 Nのまま

## 演習 2-2

```
void main (int Number){
   switch (Number){
   case 0:
      Printf("The button number was zero¥n");
      break;
   case 1:
      Printf("The first button was pushed ¥n");
      break;
   case 2:
      Printf("You pushed the Push Button2 ¥n");
      break;
   }
```